| UM | JABATAN KIMIA                  | Kategori         | Arahan Kerja                            |
|----|--------------------------------|------------------|-----------------------------------------|
|    | PROSEDUR PENGENDALIAN          | Dokumen No.      | AK/JK.P/A/01                            |
|    | PERALATAN GC FID BAGI ANALISIS | Tarikh   Semakan | AK/JK.P/A/01<br><kosongkan></kosongkan> |
|    | SAMPEL                         | Mukasurat:       | 1 daripada 13                           |

# 1. TUJUAN

Tujuan prosedur ini dtubuhkan adalah untuk memberikan arahan yang jelas bagi langkah atau tatacara bagaimana menjalankan analisis sampel menggunakan peralatan *Gas Chromatography Flame Ionization Detector (GC FID).* 

# 2. SKOP

Terpakai untuk pengguna dari Jabatan Kimia.

# 3. PROSEDUR ARAHAN

### A. Pemasangan Column

- 3.1 Masukkan septum, nut & ferrule di kedua-dua hujung column.
  - 3.1.1 Kedua-dua hujung *column* dipotong menggunakan pembaris yang disediakan dengan anggaran < 10mm.
  - 3.1.2 Hujung *column* yang bersambung dengan *injector* dipasang dengan anggaran < 10mm (dicadangkan 4mm 6mm).

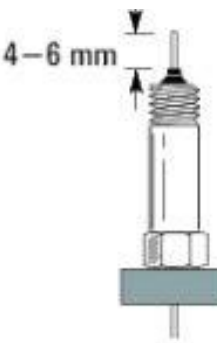

3.1.3 Hujung *column* yang bersambung dengan *detector* dipasang hingga ke penghujung dan ditarik sedikit ke bawah dengan anggaran 1mm – 2mm sebelum diketatkan.

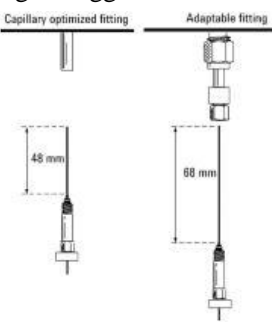

3.1.4 Ketatkan kedua-dua *nut* dengan menggunakan spanar yang bersesuaian.

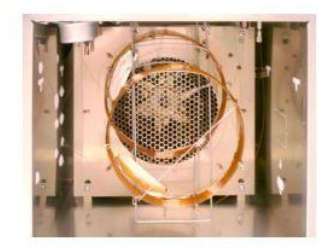

# **B. Buka Injap Gas**

- Buka injap gas Pemampat Nitrogen, Pemampat Udara dan Pemampat Hidrogen. 3.2
  - 3.2.1 Pastikan gas mencukupi seperti yang dicadangkan :-

| Pemampat Nitrogen | : 400 kPa (60 psi) atau maksimum 690 kPa (100 psi) |
|-------------------|----------------------------------------------------|
| Pemampat Udara    | : 550 kPa (80 psi) atau maksimum 690 kPa (100 psi) |
| Pemampat Hidrogen | : 400 kPa (60 psi) atau maksimum 690 kPa (100 psi) |

# C. Hidupkan Sistem

- 3.3 Hidupkan suis Gas Chromatography dan komputer.
  - Masukkan katalaluan di komputer : \*\*\*\*\*\*\*\*\*\* 3.3.1
  - 3.3.2 Pada desktop Windows, klik Instrument 1 Online

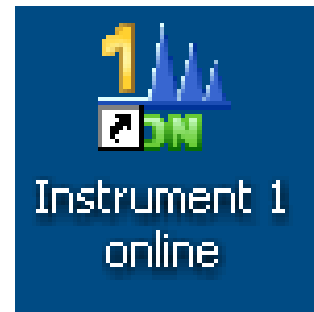

### **D.** Pemasangan Syringe

3.4 Pastikan sambungan wayar pada autoinjector cable port.

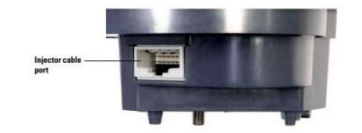

3.4.1 Cucuk bahagian Alignment button menggunakan objek halus & tajam seperti jarum dan hold sehingga lampu Ready bewarna hijau.

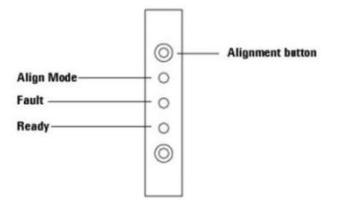

3.4.2 Buka pintu syringe carriage dan pasang syringe serta ketatkan plunger screw (hand tight).

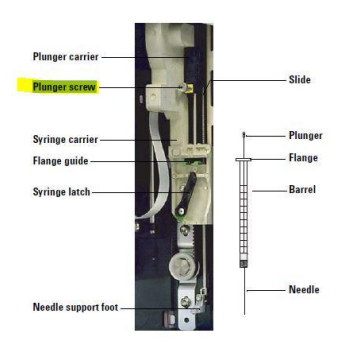

| UM |
|----|
|----|

| JABATAN KIMIA                                                     | Kategori         | Arahan Kerja            |
|-------------------------------------------------------------------|------------------|-------------------------|
| PROSEDUR PENGENDALIAN<br>PERALATAN GC FID BAGI ANALISIS<br>SAMPEL | Dokumen No.      | AK/JK.P/A/01            |
|                                                                   | Tarikh   Semakan | <kosongkan></kosongkan> |
|                                                                   | Mukasurat:       | 3 daripada 13           |

- 3.4.3 Kunci *syringe* dengan menolak ke kanan *syringe latch*.
- 3.4.4 Tutup pintu *syringe carriage*.

### E. Wujudkan Kaedah Baru

3.5 Klik Method dan pilih New Method

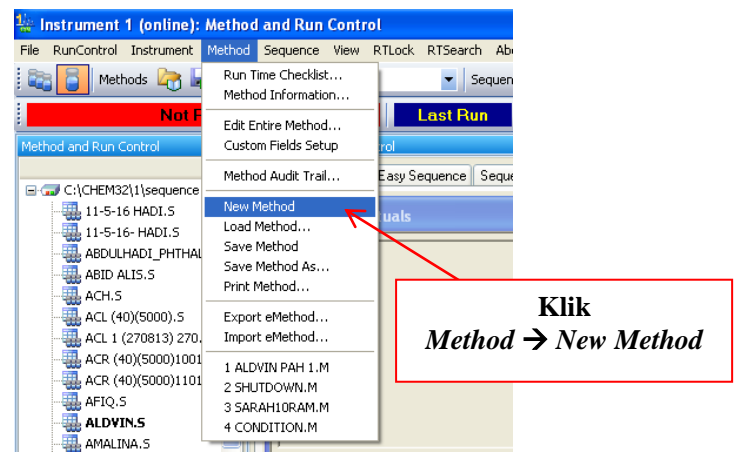

3.5.1 Klik sekali lagi *Method* dan pilih *Edit Entire Method*...

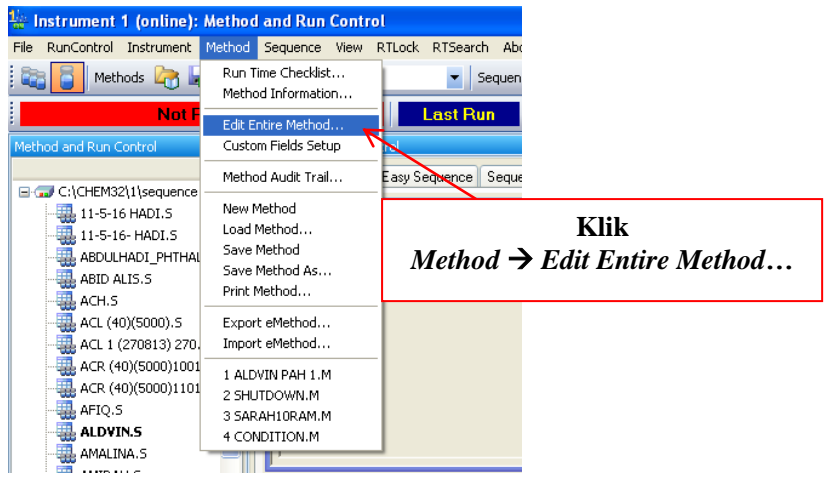

3.5.2 Klik OK pada *Edit Method* : Instrument 1 (Rajah 1) dan OK pada Method Information Instrument 1 (Rajah 2).

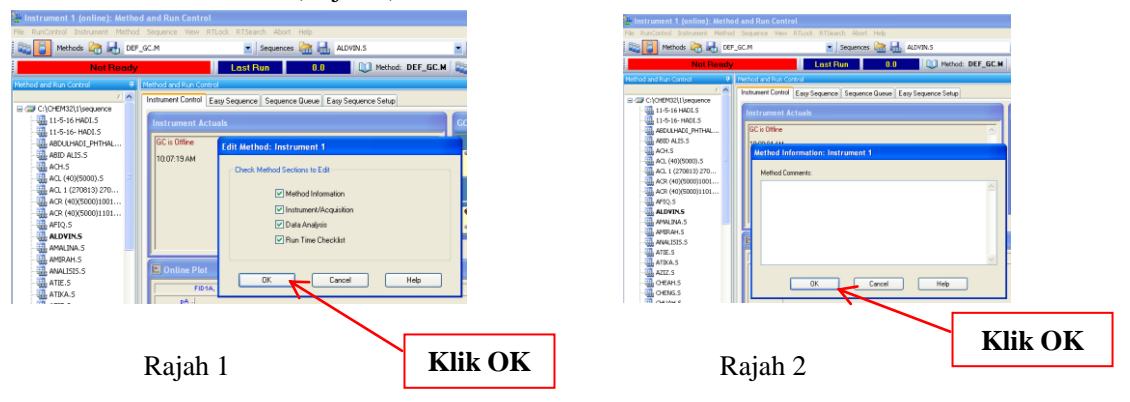

| UM | JABATAN KIMIA                     | Kategori                                 | Arahan Kerja  |
|----|-----------------------------------|------------------------------------------|---------------|
|    | PROSEDUR PENGENDALIAN Dokumen No. | Dokumen No.                              | AK/JK.P/A/01  |
|    | PERALATAN GC FID BAGI ANALISIS    | Tarikh   Semakan <kosongkan></kosongkan> |               |
|    | SAMPEL                            | Mukasurat:                               | 4 daripada 13 |

3.5.3 Pilih GC Injector pada Select Injection Source/Location dan klik OK

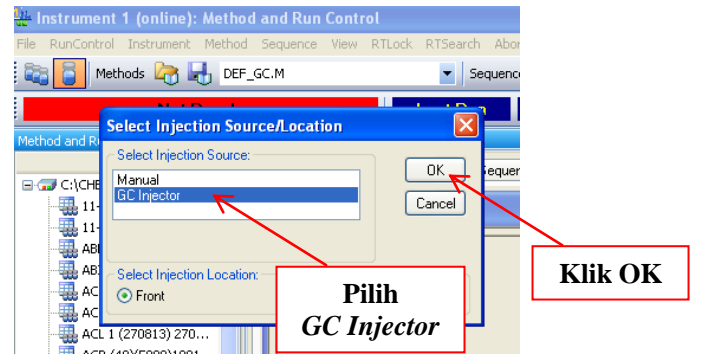

### F. Maklumat Kaedah

3.6 Klik Oven Temp On dan masukkan maklumat suhu oven.

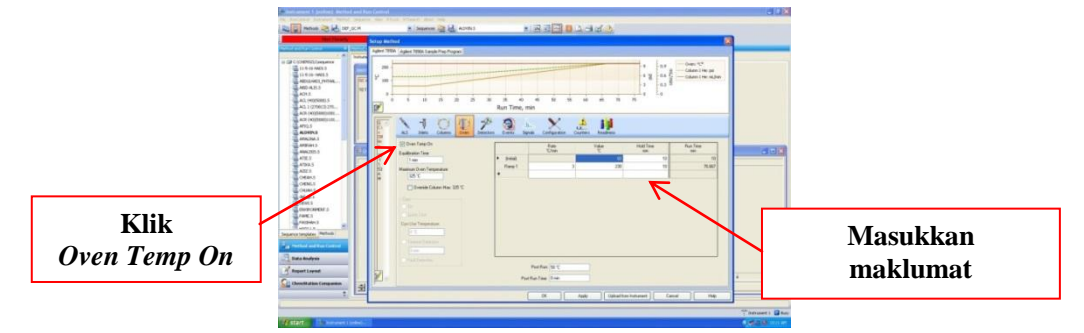

3.6.1 Klik tab ALS dan masukkan maklumat pada tab Front Injector

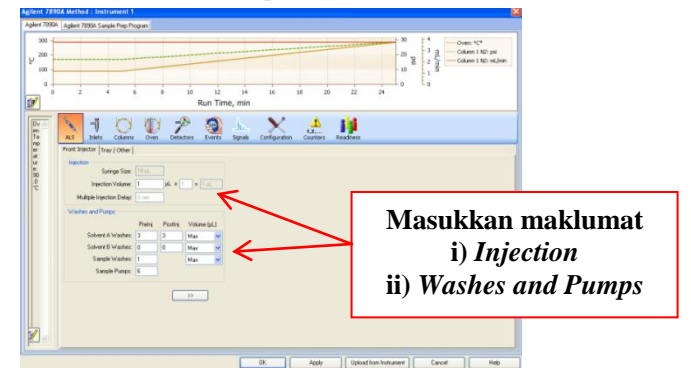

3.6.2 Klik tab *Inlets* dan masukkan maklumat pada tab *SSL – Front* samaada *Mode Splitless* (Rajah 1) **atau** *Mode Split* (Rajah 2).

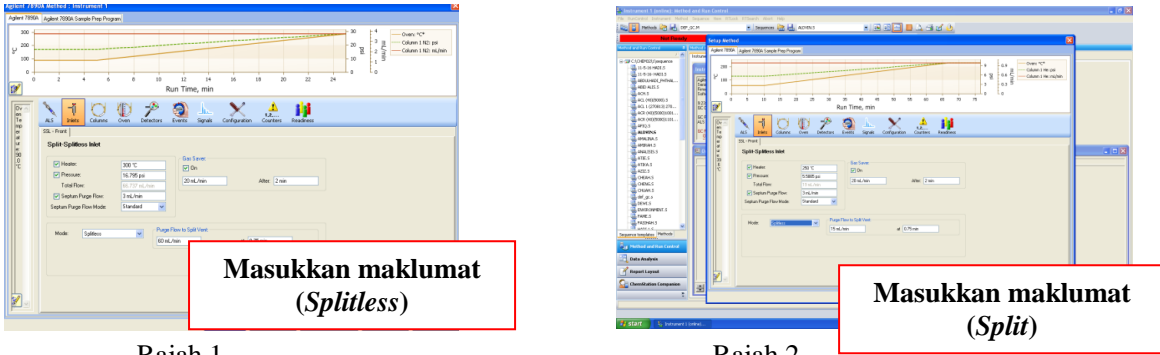

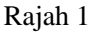

Rajah 2

| UM | JABATAN KIMIA                  | Kategori               | Arahan Kerja            |
|----|--------------------------------|------------------------|-------------------------|
|    | PROSEDUR PENGENDALIAN          | NGENDALIAN Dokumen No. | AK/JK.P/A/01            |
|    | PERALATAN GC FID BAGI ANALISIS | Tarikh   Semakan       | <kosongkan></kosongkan> |
|    | SAMPEL                         | Mukasurat:             | 5 daripada 13           |

3.6.3 Klik tab *Columns* dan masukkan maklumat pada *Control Mode* 

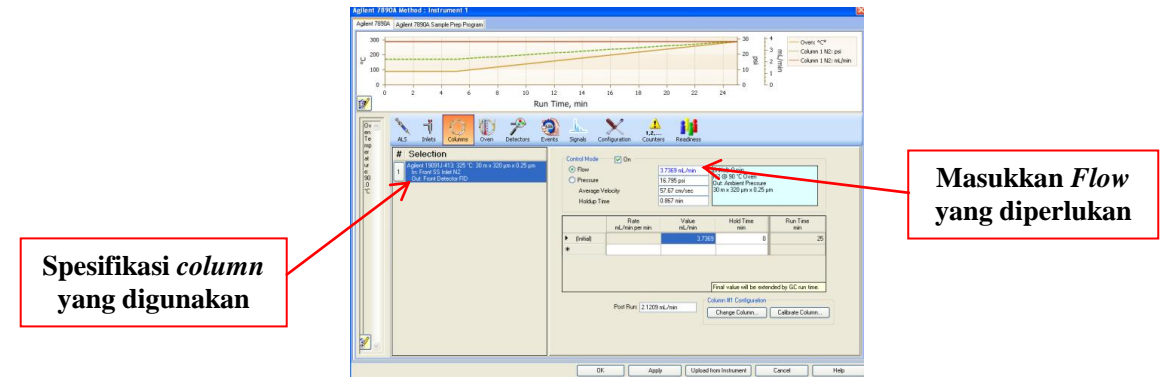

3.6.4 Klik tab *Detectors* dan masukkan maklumat pada *FID – Front* 

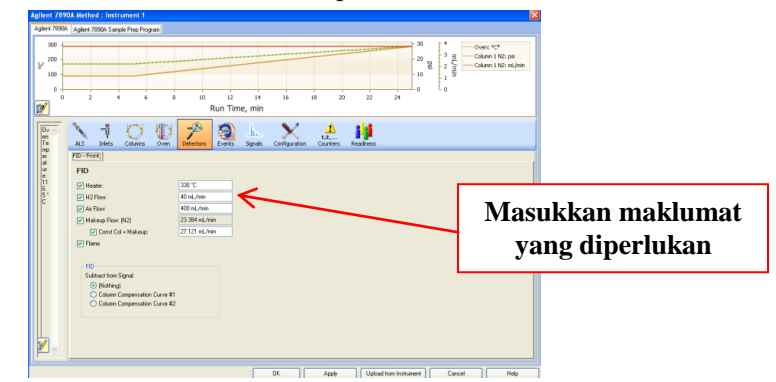

3.6.5 Klik tab *Configuration*, kemudian klik tab *Modules* dan pilih *N2* pada *SS Inlet*. Kemudian klik *Apply* dan klik OK

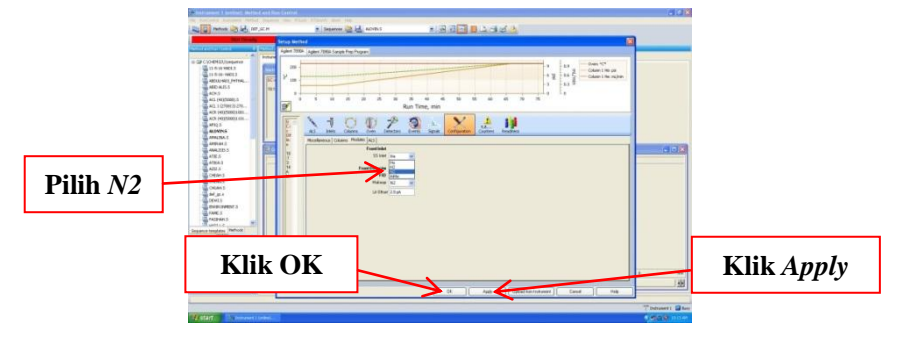

3.6.6 Klik OK pada *Signal Details : Instrument 1* (Rajah 1) dan klik OK pada *Edit Integration Events* (Rajah 2).

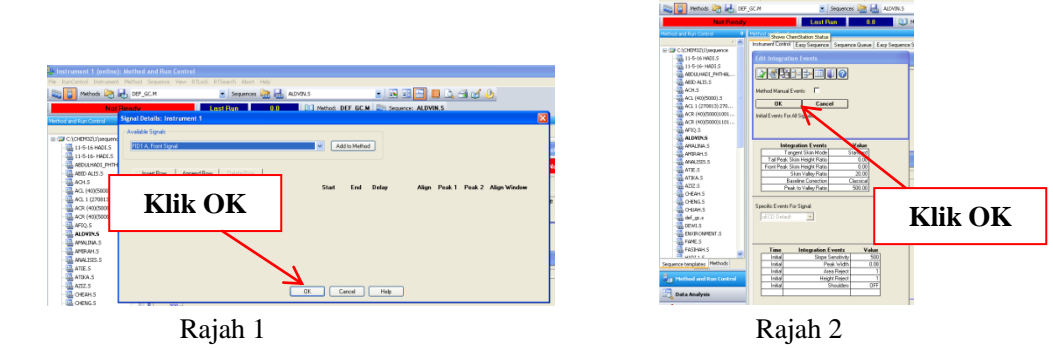

| JABATAN KIMIA                  | K |
|--------------------------------|---|
| PROSEDUR PENGENDALIAN          | D |
| PERALATAN GC FID BAGI ANALISIS | Т |
| SAMPEL                         | N |

| Kategori         | Arahan Kerja            |
|------------------|-------------------------|
| Dokumen No.      | AK/JK.P/A/01            |
| Tarikh   Semakan | <kosongkan></kosongkan> |
| Mukasurat:       | 6 daripada 13           |

3.6.7 Klik OK pada Specify Report : Instrument 1 (Rajah 1) dan klik OK pada Run Time Checklist : Instrument 1 (Rajah 2).

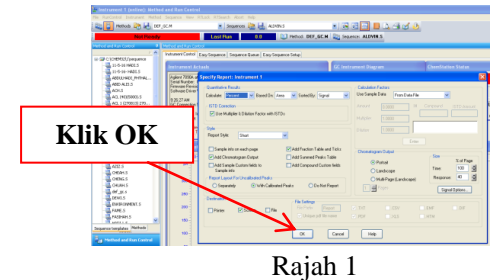

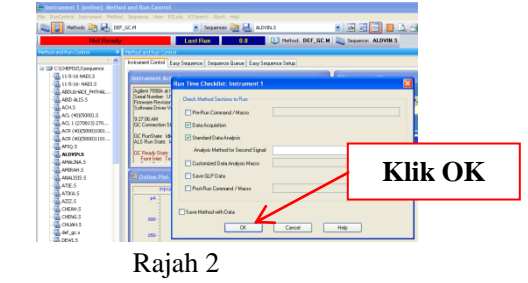

# G. Simpan Kaedah yang Telah Diwujudkan

3.7 Klik File dan pilih Save As, kemudian pilih Method...

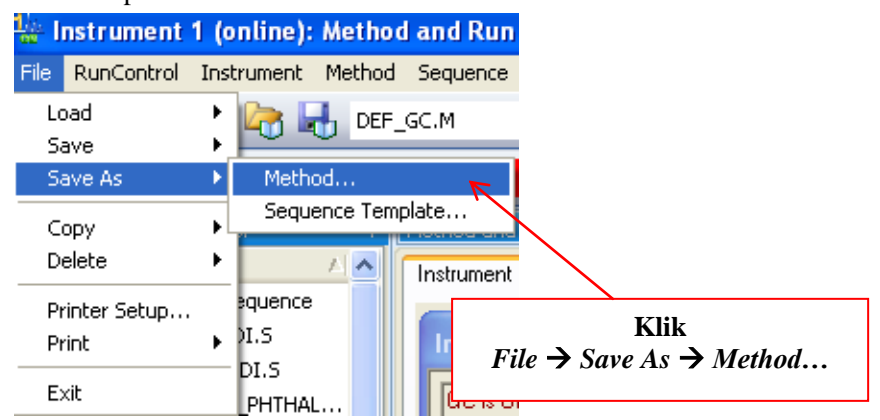

3.7.1 Taip nama kaedah yang diperlukan dan diakhiri dengan .*M*, kemudian klik OK

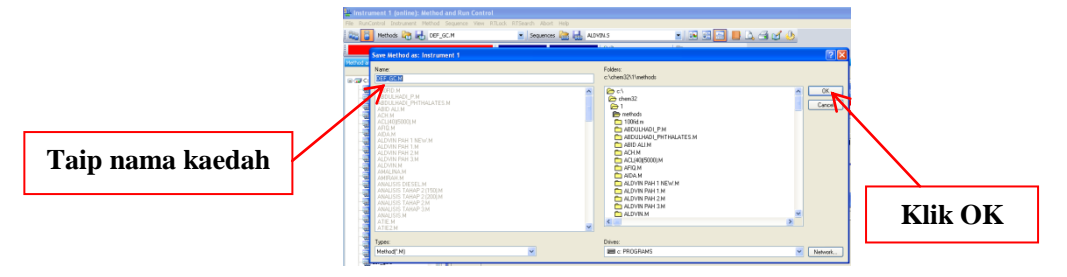

### H. Menjalankan Analisa 1 Sampel

3.8 Klik File dan pilih Load, kemudian pilih Method...

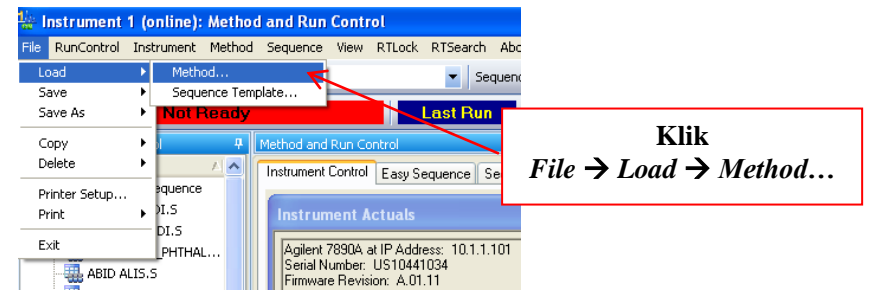

| UM | JABATAN KIMIA                     | Kategori         | Arahan Kerja                                                              |
|----|-----------------------------------|------------------|---------------------------------------------------------------------------|
|    | PROSEDUR PENGENDALIAN Dokumen No. | AK/JK.P/A/01     |                                                                           |
|    | PERALATAN GC FID BAGI ANALISIS    | Tarikh   Semakan | Arahan Kerja<br>AK/JK.P/A/01<br><kosongkan><br/>7 daripada 13</kosongkan> |
|    | SAMPEL                            | Mukasurat:       | 7 daripada 13                                                             |

3.8.1 Pilih kaedah yang diperlukan dan klik OK

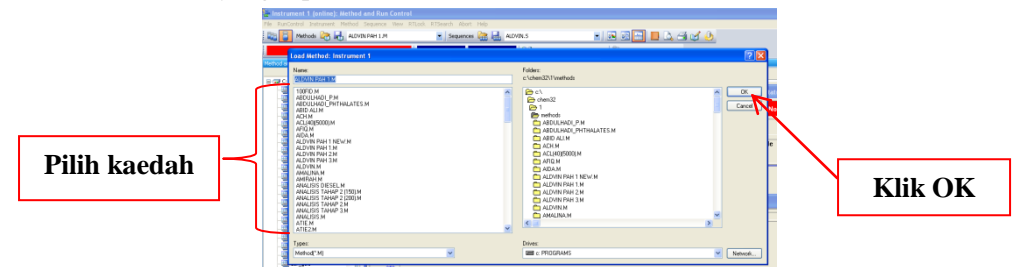

3.8.2 Tunggu sehingga *Ready* sebelum menjalankan analisa sampel.

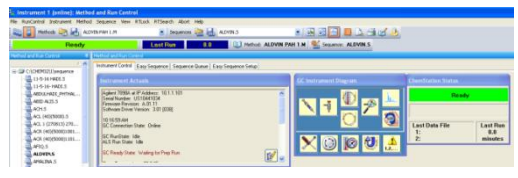

3.8.3 Klik *RunControl* dan pilih *Run Method* untuk memulakan analisa sampel.

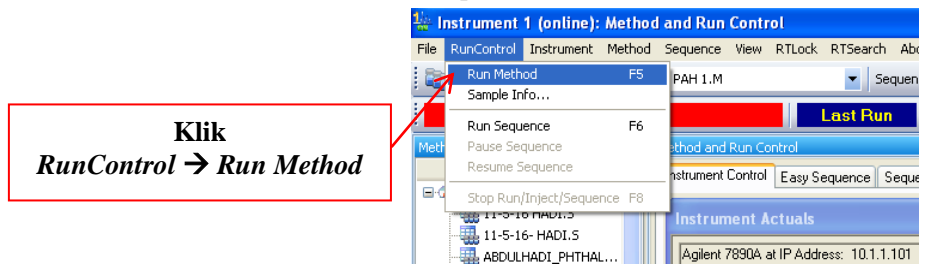

### I. Menjalankan Analisa Beberapa Sampel dalam Urutan

- 3.9 Klik *File* dan pilih *Load*, kemudian pilih *Method*..., seterusnya pilih kaedah yang diperlukan dan klik OK (sama seperti item 3.8 dan 3.8.1).
  - 3.9.1 Klik Sequence dan pilih Save Sequence Template As...

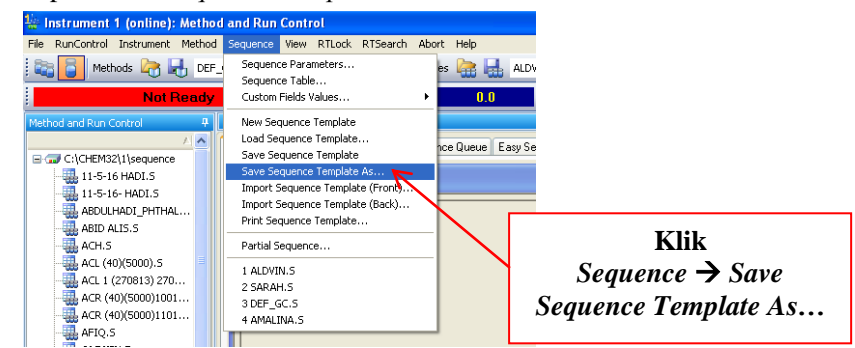

3.9.2 Taip nama urutan yang diperlukan dan diakhiri dengan .S, kemudian klik OK

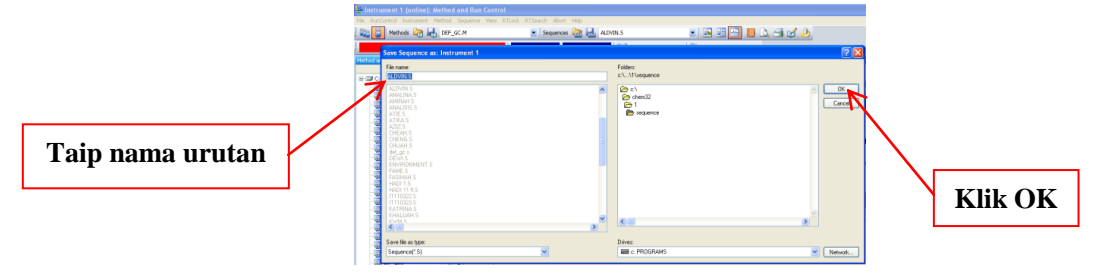

| UM | JABATAN KIMIA                  | Kategori                                                            | Arahan Kerja                                              |
|----|--------------------------------|---------------------------------------------------------------------|-----------------------------------------------------------|
|    | PROSEDUR PENGENDALIAN          | Dokumen No.AK/JK.P/A/01ISISTarikh   Semakan <kosongkan></kosongkan> | AK/JK.P/A/01                                              |
|    | PERALATAN GC FID BAGI ANALISIS |                                                                     | <kosongkan></kosongkan>                                   |
|    | SAMPEL                         | Mukasurat:                                                          | AK/JK.P/A/01<br><kosongkan><br/>8 daripada 13</kosongkan> |

#### 3.9.3 Klik Sequence dan pilih Sequence Paramaters

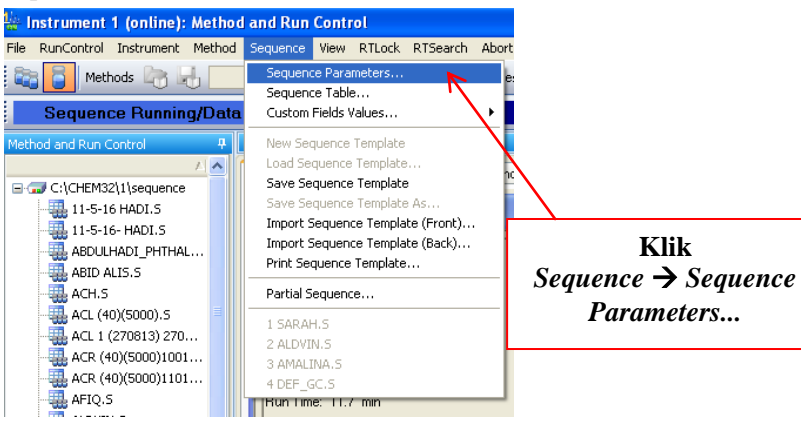

3.9.4 Pada tab Sequence Parameters, taip nama folder pada Subdirectory, kemudian klik OK

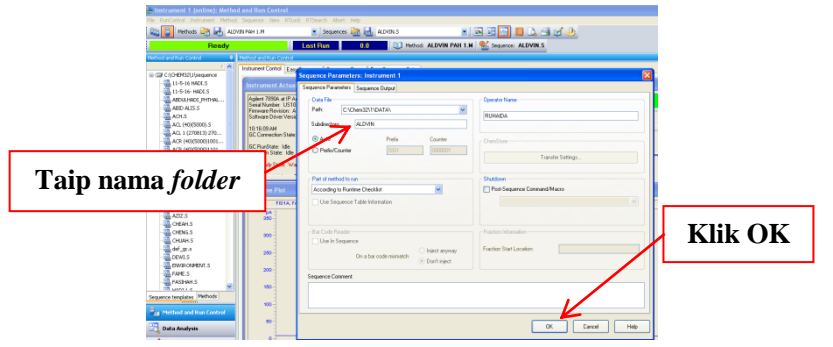

3.9.5 Klik Sequence dan pilih Sequence Table...

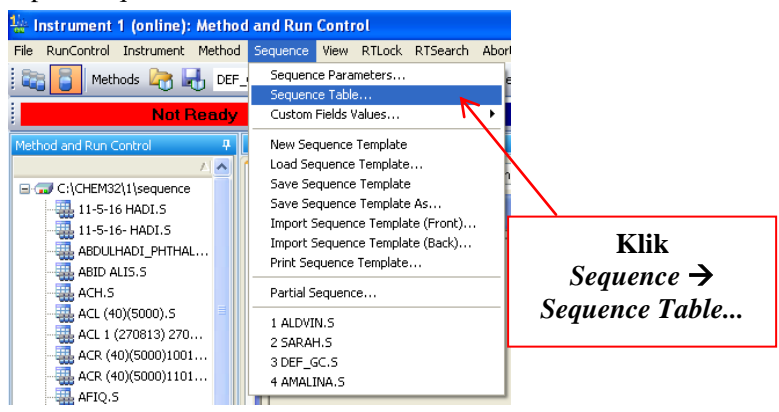

| UM | JABATAN KIMIA                     | Kategori         | Arahan Kerja                                                              |
|----|-----------------------------------|------------------|---------------------------------------------------------------------------|
|    | PROSEDUR PENGENDALIAN Dokumen No. | AK/JK.P/A/01     |                                                                           |
|    | PERALATAN GC FID BAGI ANALISIS    | Tarikh   Semakan | Arahan Kerja<br>AK/JK.P/A/01<br><kosongkan><br/>9 daripada 13</kosongkan> |
|    | SAMPEL                            | Mukasurat:       |                                                                           |

3.9.6 Klik *Insert* untuk menambah baris yang diperlukan. Lengkapkan jadual di bahagian column Vial, Sample Name, Method Name, Inj/Vial, Sample Type dan Inj Volume. Dicadangkan column Vial bermula dengan 101 sehingga 116. Kemudian, klik *Run Sequence* untuk memulakan analisa sampel.

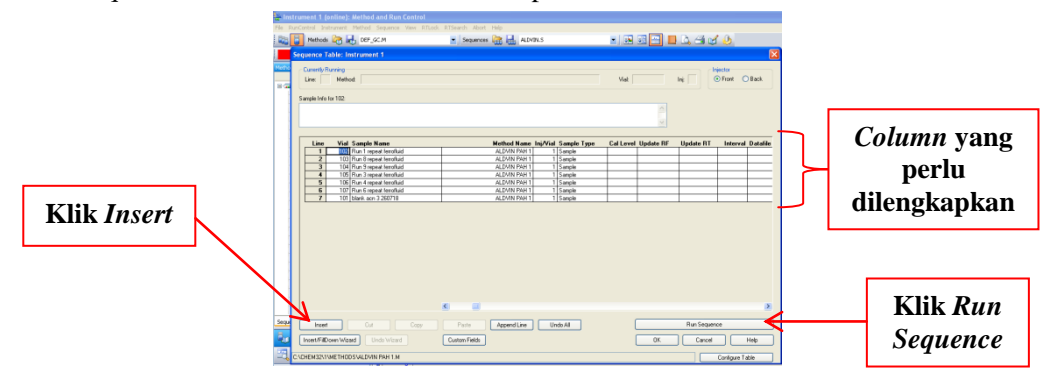

# J. Semak Keputusan yang Telah Dianalisa

3.10 Pada desktop Windows, klik Instrument 1 Offline

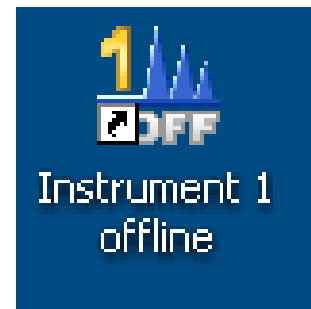

3.10.1

Klik File dan pilih Load, kemudian pilih Method...

| 🔐 Instrument 1 (offline): Data Analys  | is       |                     |                           |
|----------------------------------------|----------|---------------------|---------------------------|
| ile Method Sequence Graphics Integrati | on       | Calibration         | Report                    |
| Load Signal                            |          | 🖌 SARAH             | 10RAM.                    |
| Overlay Signal                         |          | 2                   |                           |
| Subtract Blank Run                     |          | (in progre          | ss) SARA                  |
| Snapshot                               |          | ent method          |                           |
| Import File                            | •        | erlay 🔽 📗           | Line                      |
| Export File                            | ⇒ I      |                     | 9                         |
| Load                                   | •        | Method.             |                           |
| Save                                   | Þ        | Batch               |                           |
| Save As                                | ÷٦       |                     | <u> </u>                  |
| Copy                                   | <b>T</b> | gration $\in$       | 🕑 Cali                    |
| Delete                                 | +        | t 📈 🛛 R             | eport:                    |
| Duinhau Calum                          |          |                     | oporei                    |
| Printer Setup                          |          | Front Sig           | .55\109Fi                 |
| Print                                  |          |                     |                           |
|                                        | -1       | <u> 48</u> ]        |                           |
| 1 SARAH 2018-07-27 10-15-55\109F0901.D |          |                     |                           |
| 2 SARAH 2018-07-27 10-15-55\108F0801.D | - 1      | anual Even          | ts 🗖                      |
| 3 SARAH 2018-07-24 16-18-05\101F0101.D |          |                     |                           |
| 4 SARAH 2018-07-24 12-49-05\107F0701.D | r        | nts For All S       | ignals:                   |
| Exit                                   |          | Integrati<br>Tangen | <b>on Ever</b><br>Skim Mo |

|      | JABATAN KIMIA                  | Kategori         | Arahan Kerja            |
|------|--------------------------------|------------------|-------------------------|
| TINT | PROSEDUR PENGENDALIAN          | Dokumen No.      | AK/JK.P/A/01            |
| UNI  | PERALATAN GC FID BAGI ANALISIS | Tarikh   Semakan | <kosongkan></kosongkan> |
|      | SAMPEL                         | Mukasurat:       | 10 daripada 13          |

3.10.2 Pilih kaedah yang diperlukan dan klik OK

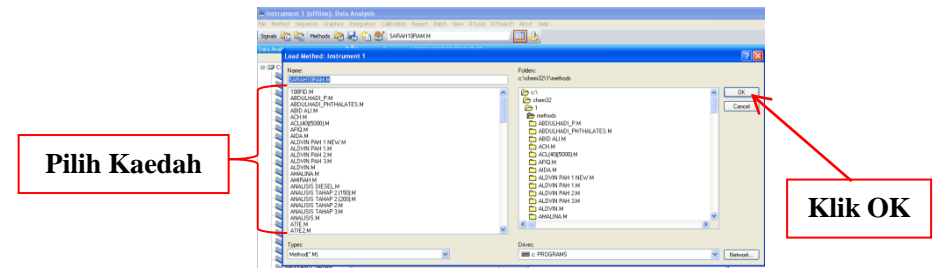

3.10.3 Pilih *Folder* yang diperlukan pada *Data Analysis* dan klik + ditepi *Folder* tersebut. Pilih urutan data yang diperlukan.

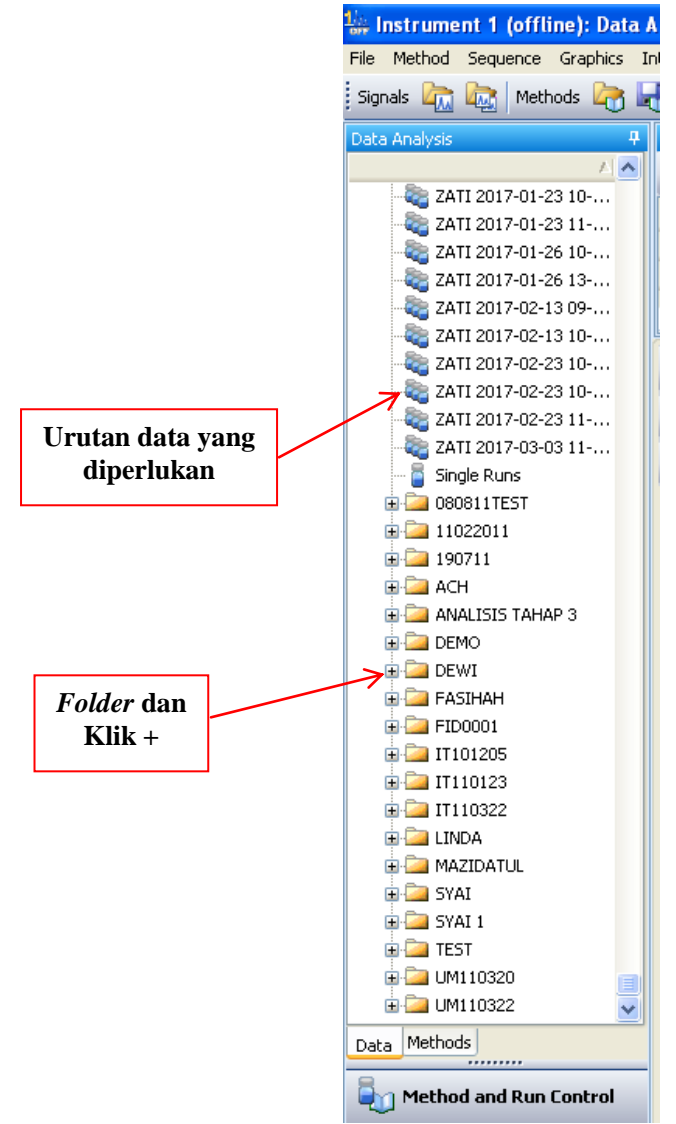

3.10.4 Klik baris data yang diperlukan untuk melihat keputusan.

| 🔐 Instrumer   | nt 1 (offline): De | sta Ans | lysis           |           |           |                |                |                  |             |      |             |              |           |             |                |          |     |               |
|---------------|--------------------|---------|-----------------|-----------|-----------|----------------|----------------|------------------|-------------|------|-------------|--------------|-----------|-------------|----------------|----------|-----|---------------|
| File Method   | Sequence Graphic   | s Integ | ration Calibrat | ion Rep   | ort Batch | Many RTLod     | RTSearch Abort | Help             |             |      |             |              |           |             |                |          |     |               |
| Signals 🏠     | 🚉 Methods 💐        | 6       | 🕤 🕙 saf         | AHTOPA    | м.м       |                |                | 5                |             |      |             |              |           |             |                |          |     |               |
| Data Analysis |                    | 4 54    | guarce: (n pro  | gress) SA | RAH 2018- | 07-27 10-15-55 |                |                  |             |      |             |              |           |             |                |          |     |               |
|               |                    | A       | Use current met | hod       | • 14      | N 41 1         | 541            |                  | 00          | Re   | ady/Reproce | ss Data Mode | 0         |             |                |          |     |               |
| B 2 C(045     | PD2(1)DATA         |         | Overlay 7       | Line      | Inj       | Vial           | Sample Name    | Method Name      | Sample Type | Manu | CalLevel    | Sample Info  | Sample Am | ISTD Amount | Multiple       | Dilution | ECM | <b>D</b> • 14 |
|               | 5-16- HADI 2016    | •       |                 |           | 10        | 1 Wal 110      | extract        | SARAHIORAMIM     | Calibration | -    | 1           |              | 0         | 0           | • <del>•</del> | -        | -   | Karis data    |
| -20 ARC       | LUHACE_PHTHAL      |         | •               |           | 9         | 1 Vial 109     | Sppm           | SARAH10RAM.M     | Calbration  | -    | 1           |              | 0         | 0           | 1              | 1        | -   | Dui 15 uutu   |
| - ABD         | LEHADI_PHTHAL      |         | (i) m           |           |           | 1 999 109      | 2000           | CAD RIGHTOD AM M | Calleration | -    |             |              | 0         | 0           |                |          | -   |               |
| Si. 100       |                    | 15      |                 |           |           |                |                |                  |             |      |             |              |           |             |                |          |     |               |

|       | JABATAN KIMIA                  | Kategori         | Arahan Kerja            |
|-------|--------------------------------|------------------|-------------------------|
| TTN/T | PROSEDUR PENGENDALIAN          | Dokumen No.      | AK/JK.P/A/01            |
| UN    | PERALATAN GC FID BAGI ANALISIS | Tarikh   Semakan | <kosongkan></kosongkan> |
|       | SAMPEL                         | Mukasurat:       | 11 daripada 13          |

# K. Cetak Data

3.11 Klik Report dan pilih Print Specify Report...

| 🕌 Instrument 1 (offline): Data Analysis               |                                           |                  |
|-------------------------------------------------------|-------------------------------------------|------------------|
| File Method Sequence Graphics Integration Calibration | Report Batch View RTLock RTSearch Abort H | Klik             |
| Signals 🕅 🔤 Methods 🔄 🛃 🏫 🕙 SARAH1                    | Print Report                              | Report > Specify |
| Data Analysis <b>4</b> Sequence: (in progres:         | 5-55                                      | Report 7 Specify |
| Use current method                                    | System Suitability                        | keport           |

# 3.11.1 Klik Signal Options...

| File Method Sequence Graphics In | Analysik<br>Drepyston Calbraton Report Batch Wew RTLock RTSearch Abort Help                                                                                                    |                |
|----------------------------------|----------------------------------------------------------------------------------------------------|----------------|
| Signals 🛵 🎼 Methods 🛵 🕷          | Conservation SARAH 2018-07-27 10-15-55                                                                                                    |                |
| 1.0                              |                                                                                                    |                |
| 😑 🥽 C:\CHEM32\LIDATA             |                                                                                                    |                |
| (in progress) SAR                | Overlay 🕆 Line Inj Vial Sample Name Method Name Sample Type Manu Cal Level Sample Info Sample Am E                                                                                                    | 5 ·            |
| 11-5-16- HADI 2016               | 2 1 Vial 102 0.02ppm SARAH10RAM.M Calibration = 1 0 0                                                                                                    |                |
| AEDULHADI_PHTHAL                 | 1 2 Val 101 blank SARAHIORAM.M Sample - 0 0                                                                                                    |                |
| ABDULHADI PHTHAL                 |                                                                                                    |                |
| AEDULHADI PHTHAL                 | Specify Report: Instrument 1                                                                                                    | VIII-          |
| aedulhadi_phthal                 | El Interartion - Quantitative Results                                                                                                    |                |
| AEDULHADI_PHTHAL                 | Cale Law Department of Department of Department of User Samele Data From Data File                                                                                                    |                |
| - AEDULHADI_PHTHAL               | Calculate Calculate Calcul | Signal Ontions |
| - AEDULHADI_PHTHAL               | Amount In many IF Company ISTO Amount                                                                                                    | Signui Opuons  |
| AEDULHADI_PHTHAL                 | FID1 A, Front Sig                                                                                                    |                |
| AEDULHADI_PHTHAL                 | Noticity 1000                                                                                                    |                |
| - AEDULHADI_PHTHAL               |                                                                                                    |                |
| AEDULHADI_PHTHAL                 | Style Dilution 1.0000                                                                                                    |                |
| AEDULHADI_PHTHAL                 | Method Manual Evel Report Style: Short 🗸                                                                                                    |                |
| AEDULHADI_PHTHAL                 | Initial Exacts For All                                                                                                    |                |
| ABDULHADI_PHTHAL                 | Sample info on each page Add Fraction Table and Ticks                                                                                                    |                |
| AEDULHADI PHTHAL                 | Trans Add Downstowan Date 4 Add Semand Packs Table                                                                                                    |                |
| aedulhadi_phthal                 | Tai Pak Sin Orthogon Captor Page                                                                                                    |                |
| AEDULHADI_PHTHAL                 | For Peak Skit Add Sample Luten helds to Add Compound Custon helds Time: 100                                                                                                    |                |
| aedulhadi_phthal                 | Ski Ski Ski Ski Ski Ski Ski Ski Ski Ski                                                                                                    |                |
| AEDULHADI_PHTHAL                 | Base OMubPage (Landscape) Personal Peaks                                                                                                    |                |
| aedulhadi_phthal                 | Peak t O Separately   With Calibrated Peaks O Do Not Report                                                                                                    |                |
| - AEDULHADI_PHTHAL               | Sina option.                                                                                                    |                |
| ABDULHADI_PHTHAL                 | Specific Events For Destination File Setting                                                                                                    |                |
| aedulhadi_Phthal                 | FID1 A Specific File Party Barnet DVT CSVEMEE                                                                                                    |                |
| ABDULHADI_PHTHAL                 | Printer V Screen File                                                                                                    |                |
| aedulhadi_phthal                 | Unque pdf Ne name     V.PDF     XLS     HTM                                                                                                    |                |
| ABDULHADI_PHTHAL                 |                                                                                                    |                |
| aedulhadi_Phthal 🗸               | Time OV Crust Hds                                                                                                    |                |
| Data Methods                     | Initial Lance nep                                                                                                    |                |

3.11.2 Pilih samaada perlukan data Full, Use Ranges atau Autoscale pada Ranges

| Spark (2) (2) Metods (2) (3) (2) (2) (2) (2) (2) (2) (2) (2) (2) (2                                                                                                    |
|----------------------------------------------------------------------------------------------------|
| CashAddar CashAddar CashAd |
| CONTROL OF A CONTROL OF A CONT  |
| CONCENTIONA     Concentration     Concentration     Concentra      |
| Construction Provider Line Inj Viul Sample Nume Reticted Name Sample Type Manue Litered Sample Type Manue Litered Sam      |
| 2 1 Mail 32 All All All All All All All All All Al                                                                                                    |
| Concerning Particles     Concerning Particles     Concerning Parti      |
| ACULARD, PHINE      COLUMN D, PHINE      Specify Report: Instrument 1     Specify Report: Instrument 1     Specify Report            |
| Concerning Annual Annual       |
| MOLUVIC/ HTMR     Mongention     Mount of the Result     Mongention     Mount of the Result     Mongention     Mongention     Result     Mongention     Result     Mongention     Result     Result     R         |
| ADULHADI (HTHH     Calculate Pacent V Based On V Based On          |
| 🗞 ABOLUHADI, PHTHAL Usouase recork 🔍 Dasea Uni. 🗹 Baselines 🔍 Tick Mails 🗌 Non-overlapping peak labels                                                                                                    |
|                                                                                                    |
| ABOLCHADL PHTHAL 1 Concepted (STD Concepted STD Concepted (STD Concepted (STD     |
| ABOLINACI PHTNAL FEDI A, Front Sig. Tell to Multicle 1 Divise Tests with                                                                                                    |
| & ABOLHAOL PHTHAL The ast market to booth Pactor with Fort Name: And                                                                                                    |
| ABOLINACI PHTHAL PORTSLER 8                                                                                                    |
| Style Fort. Dilib Euli Uac                                                                                                    |
| ARDILLHADE PHTHAL Method Manual Eve Report Style: Short Fillin Full, USE                                                                                                    |
| S ABOULHADI, PHTHAL Initial Events For Al                                                                                                    |
| a ADULHACI PHTHAL                                                                                                    |
| ADULHADI PHTHAL THE AND A ADULHADI PHTHAL                                                                                                    |
| A ABULHADI PHTHAL Tal David Sing Page                                                                                                    |
| Autoscalo                                                                                                    |
| Autoscale                                                                                                    |
| ADULIVADU PYTIVAL Eastel Report Layout For Uncatorated Peaks                                                                                                    |
| AROLLHADI PHTHAL Peak t O Separately O With Callo Layout Separated V                                                                                                    |
| Signal Uptons.                                                                                                    |
| ABOLUHADI PHTHAL     Specific Events For     Destination     Zoom separate                                                                                                    |
| & ABOULHADD, PHTHAL FRD1 A Specific                                                                                                    |
| about-wol_p+rmval                                                                                                    |
| AROUMADI PHTHAL                                                                                                    |
| a ADOLENADE PHTMAL                                                                                                    |
| a ABOLINADI PHTHAL V Time                                                                                                    |
| DK Cancel Help                                                                                                    |
| Data intercoss Inhal Data Disult encourse                                                                                                    |

3.11.3 Jika pilih Use Ranges, masukkan maklumat yang diperlukan. Kemudian klik OK

| File Method Sequence Graphics I                  | integration Calibration Report Batch View RTLock RTS | ranch Abort Help                                                                                                    |                                                                                                    |               |
|--------------------------------------------------|------------------------------------------------------|----------------------------------------------------------------------------------------------------|----------------------------------------------------------------------------------------------------|---------------|
| Signals 🚉 🔯 Methods 🏹 🖥                          | 🗄 😋 🛃 SARAHTORAM.M                                   | 🔲 🤣                                                                                                    |                                                                                                    |               |
| Data Analysis 🛛 📮                                | Sequence: (in progress) SARAH 2018-07-27 10-15-55    |                                                                                                    |                                                                                                    |               |
| / 🔺                                              | Use current method                                   | 11 Seg                                                                                                    | process Data Mode                                                                                                    |               |
| 🖃 🖼 C:\CHEM32\1\DATA 📃                           |                                                      |                                                                                                    |                                                                                                    |               |
| - 🍇 (in progress) SAR                            | Overlay Line Inj Vial Sa                             | nple Name Method Name Sample Type Manu Cal Le                                                                                                    | vel Sample Into Sample Am 15                                                                                                    |               |
| - 🍇 11-5-16- HADI 2016                           | 2 1 Vial 102 0.0                                     | 2ppm SARAH10RAM.M Calibration = 1                                                                                                    | 0 0                                                                                                    |               |
| ABOULHADE_PHTHAL                                 | 1 2 Vial 101 Eles                                    | k SARAHIORAM.M Sample -                                                                                                    | 0 0                                                                                                    |               |
| ABOULHADI_PHTHAL                                 | Specify Report: Instrument 1                         | Signal Options: Instrument 1                                                                                                    |                                                                                                    |               |
| - ABOULHADI_PHTHAL                               |                                                      | < lockete                                                                                                    |                                                                                                    |               |
| - ABOULHADI_PHTHAL                               | Quantitative Results                                 | Detector Trans                                                                                                    |                                                                                                    |               |
| - ABOULHADI_PHTHAL                               | Calculate: Percent V Based                           | The set of the set of the set of | File 💌                                                                                                    |               |
| - ABOULHACE_PHTHAL                               |                                                      | V Basenes V Tick Marks Non-overlapping peak labels                                                                                                    |                                                                                                    |               |
| ABDULHADL_PHTHAL                                 | FID1 A, Front Sig. ISTD Correction                   | Peak Labels Font                                                                                                    | I# Compound ISTD Amount                                                                                                    |               |
| ABOULHADE_PHTHAL                                 | Use Multiplier & Dilution Factor                     | th Fort Name: Anal                                                                                                    |                                                                                                    |               |
| ABDOUHADI_PHTHAL                                 |                                                      | Font Size: 8                                                                                                    |                                                                                                    |               |
| ABDULHADI_PHTHAL                                 | Style                                                | Test .                                                                                                    |                                                                                                    |               |
| ADDUNADL_PHINAL                                  | Method Manual Eve Report Style: Short                | Pux                                                                                                    |                                                                                                    | Maklumat vang |
| ABDOCHADE PHILHAL                                |                                                      | C Banges                                                                                                    | rter                                                                                                    | Manumat yang  |
| ADDUNAUL PHINAL                                  | Initial Events For All                               | O Full Min ValuMax Value                                                                                                    |                                                                                                    |               |
| ABOUT HEAD AND AND AND AND AND AND AND AND AND A | Integra                                              | 2000 23.000                                                                                                    | Circ.                                                                                                    | dinerliikan   |
| State and the state                              | Tange Add Chromatogram Output                        | Use Hanges Time Hange.                                                                                                    | % of Page                                                                                                    | uperfusan     |
| ARCHINGT DUTIN                                   | Add Sample Custom fields to                          | O Autoscale                                                                                                    | Time: 100 🛋                                                                                                    |               |
| St ABOLE MODE DUTINE                             | Sample info                                          | - M. N. Chromotowara                                                                                                    |                                                                                                    |               |
| St ABOUT MADE DATING                             | for Uncalibrated Per                                 | (c) Multicationalogical                                                                                                    | e) Response: 40 💼                                                                                                    |               |
| Be apple which perting                           | • • • • • • • • • • • • • • • • • • •                | alba Layout: Separated V Scale: All the same Scale V                                                                                                    |                                                                                                    |               |
| ARCILLIACT PHTHAL                                |                                                      |                                                                                                    | Signal Options                                                                                                    |               |
| ARCH HADT PHTHAL                                 |                                                      | Zoom separate                                                                                                    |                                                                                                    |               |
| ARCIALHACE PHTHAL                                |                                                      |                                                                                                    | The state of the state of the s |               |
| ABOULHADI PHTHAL                                 | ✓ Screen                                             | Fi                                                                                                    | LE MP UDP                                                                                                    |               |
| asoulhadi Phthal                                 |                                                      |                                                                                                    | HTM                                                                                                    |               |
| ABOULHADI PHTHAL                                 |                                                      |                                                                                                    |                                                                                                    |               |
| aboulhadi Phthal                                 | Time                                                 |                                                                                                    |                                                                                                    |               |
|                                                  | Initial                                              | OK Cancel Help                                                                                                    |                                                                                                    |               |
| Data Methods                                     | Initial                                              |                                                                                                    |                                                                                                    |               |

|      | JABATAN KIMIA                  | Kategori         | Arahan Kerja            |
|------|--------------------------------|------------------|-------------------------|
| ТТЛЛ | PROSEDUR PENGENDALIAN          | Dokumen No.      | AK/JK.P/A/01            |
| UN   | PERALATAN GC FID BAGI ANALISIS | Tarikh   Semakan | <kosongkan></kosongkan> |
|      | SAMPEL                         | Mukasurat:       | 12 daripada 13          |

### 3.11.4 Klik OK pada Specify Report : Instrument 1

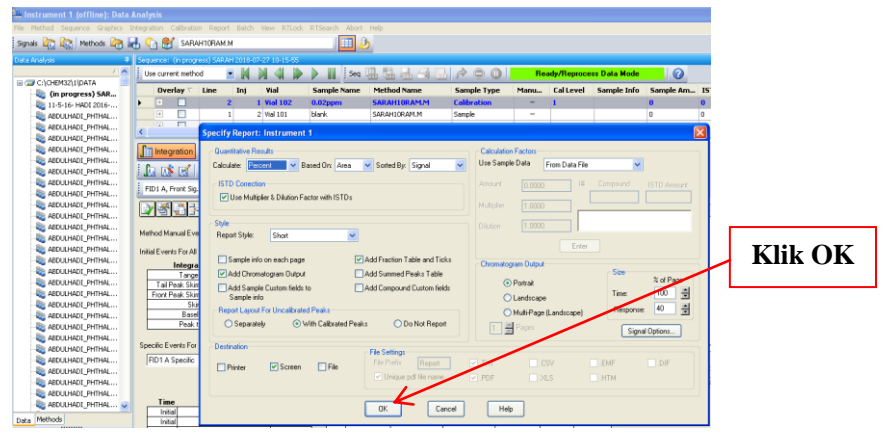

### 3.11.5 Klik Edit/Set Integration Events Table

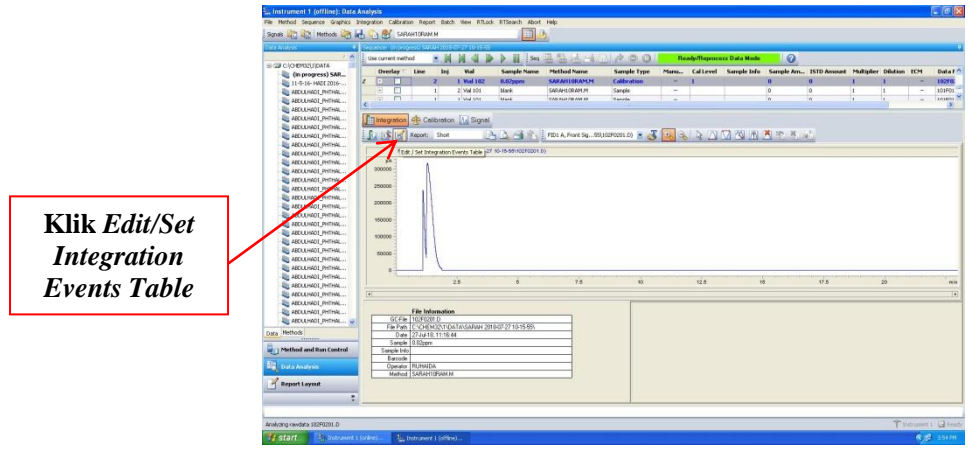

#### 3.11.6 Klik ikon *Printer* untuk mencetak data.

| Use current r                                                                                                    | ethod 🗶 🕅                                                                                                    | N N W                                                                                                    | P II 12                                                                                                    | ng ittle Carls of the                                                                                                    | 3.11 18 9                                                                                                    | 0.                                                                                  | Ready/Rep                                                                                                   | rocess Data N                                                                                                    | tode 🕜                                                                                                    |                                                                                                    |                                         |                                                                                                    |       |                                                                                                    |
|----------------------------------------------------------------------------------------------------|----------------------------------------------------------------------------------------------------|----------------------------------------------------------------------------------------------------|----------------------------------------------------------------------------------------------------|----------------------------------------------------------------------------------------------------|----------------------------------------------------------------------------------------------------|-------------------------------------------------------------------------------------|----------------------------------------------------------------------------------------------------|----------------------------------------------------------------------------------------------------|----------------------------------------------------------------------------------------------------|----------------------------------------------------------------------------------------------------|-----------------------------------------|----------------------------------------------------------------------------------------------------|-------|----------------------------------------------------------------------------------------------------|
| ogress) SAR Dverlag                                                                                                    | T Line Inj                                                                                                    | Vial                                                                                                    | Sample Nam                                                                                                    | e Method Name                                                                                                    | Sample Ty                                                                                                    | pe Manu                                                                             | Caltes                                                                                                    | rel Sample                                                                                                    | Info Sample Am.                                                                                                    | ISTD Amount                                                                                                    | t Multiplier                            | Délution                                                                                                    | ECM   | Data F                                                                                                    |
| 6- HADI 2006 🕨 💷                                                                                                    | 10                                                                                                    | 1 Vial 110                                                                                                    | extract                                                                                                    | SARAHIORAM                                                                                                    | M Calibration                                                                                                |                                                                                     | 1                                                                                                    |                                                                                                    | a                                                                                                    | 0                                                                                                    | 1                                       | 1                                                                                                    |       | 11071                                                                                                    |
| HAD1_PHTHAL                                                                                                    | 9                                                                                                    | 1 96/109                                                                                                    | Scon                                                                                                    | SARAHIORAM                                                                                                    | Calbration                                                                                                   | -                                                                                   | 1                                                                                                    |                                                                                                    | 0                                                                                                    | 0                                                                                                    | 1                                       | 1                                                                                                    | -     | 109609                                                                                                    |
| SAD1_FHTHML                                                                                                    |                                                                                                    | 1.02.00                                                                                                    |                                                                                                    |                                                                                                    | Calledon                                                                                                    |                                                                                     |                                                                                                    |                                                                                                    |                                                                                                    |                                                                                                    |                                         |                                                                                                    |       | 2                                                                                                    |
| DI MINAL                                                                                                    |                                                                                                    |                                                                                                    |                                                                                                    |                                                                                                    |                                                                                                    |                                                                                     |                                                                                                    |                                                                                                    |                                                                                                    |                                                                                                    |                                         |                                                                                                    |       |                                                                                                    |
| integrat                                                                                                    | on Traibration                                                                                                    | i Ma Signel                                                                                                    |                                                                                                    |                                                                                                    |                                                                                                    | _                                                                                   |                                                                                                    |                                                                                                    |                                                                                                    |                                                                                                    |                                         |                                                                                                    |       |                                                                                                    |
|                                                                                                    | Report: Short                                                                                                    | LA.                                                                                                    | 10 10 10                                                                                                    | -                                                                                                    |                                                                                                    |                                                                                     |                                                                                                    |                                                                                                    |                                                                                                    |                                                                                                    |                                         |                                                                                                    |       |                                                                                                    |
| MOT PHDW                                                                                                    | A longer of the                                                                                                    | -                                                                                                    |                                                                                                    |                                                                                                    |                                                                                                    |                                                                                     |                                                                                                    | -                                                                                                    |                                                                                                    |                                                                                                    |                                         |                                                                                                    |       |                                                                                                    |
| AD1 PHTHMA F3D1 A, From                                                                                                    | SQ55(110F1000.0)                                                                                                    | 5 5 5                                                                                                    | To Liters                                                                                                    | Ty Peaks, calculate Re-                                                                                                    | and in Local Report                                                                                          |                                                                                     | - II                                                                                                    | zon                                                                                                    | Drin                                                                                                    | ntor                                                                                                    |                                         |                                                                                                    |       |                                                                                                    |
| DI PHTHAL                                                                                                    | 100 00 000 000                                                                                                    | 0                                                                                                    |                                                                                                    | And A Read French                                                                                                    |                                                                                                    | 1000                                                                                |                                                                                                    | NUL                                                                                                    |                                                                                                    | uer                                                                                                    |                                         |                                                                                                    |       |                                                                                                    |
| I PHTWL                                                                                                    | 3-2-1                                                                                                    |                                                                                                    | -                                                                                                    | The second second                                                                                                    | and a set and the set                                                                                        |                                                                                     |                                                                                                    |                                                                                                    |                                                                                                    |                                                                                                    |                                         |                                                                                                    |       |                                                                                                    |
| PHTML.                                                                                                    | tion II                                                                                                    |                                                                                                    | 700                                                                                                    |                                                                                                    |                                                                                                    |                                                                                     |                                                                                                    |                                                                                                    |                                                                                                    |                                                                                                    |                                         |                                                                                                    |       |                                                                                                    |
| IOI_PHTHAL                                                                                                    | Evener 1                                                                                                    |                                                                                                    |                                                                                                    |                                                                                                    |                                                                                                    |                                                                                     |                                                                                                    |                                                                                                    | 1                                                                                                    |                                                                                                    |                                         | •                                                                                                    |       | 8                                                                                                    |
| D2_PHTHAL Initial Events Fe                                                                                                    | All Signals:                                                                                                    |                                                                                                    | 000                                                                                                    |                                                                                                    |                                                                                                    |                                                                                     |                                                                                                    |                                                                                                    |                                                                                                    |                                                                                                    |                                         |                                                                                                    |       | 23                                                                                                    |
|                                                                                                    |                                                                                                    |                                                                                                    |                                                                                                    |                                                                                                    |                                                                                                    |                                                                                     |                                                                                                    |                                                                                                    |                                                                                                    |                                                                                                    |                                         |                                                                                                    |       |                                                                                                    |
| Int Int                                                                                                    | opration Events                                                                                                    | Value                                                                                                    | 600                                                                                                    |                                                                                                    |                                                                                                    |                                                                                     |                                                                                                    | 1                                                                                                    | - 10 M                                                                                                    |                                                                                                    |                                         |                                                                                                    |       |                                                                                                    |
| PHTHAL Int                                                                                                    | egration Events<br>argent Shin Hode                                                                                                    | Value<br>Standard                                                                                                    | 600                                                                                                    |                                                                                                    |                                                                                                    |                                                                                     |                                                                                                    |                                                                                                    | •                                                                                                    |                                                                                                    |                                         |                                                                                                    |       |                                                                                                    |
| Jerthal Int<br>Jerthal TalPesi                                                                                                    | egration Events<br>argent Skin Mode<br>Skin Height Ratio                                                                                                    | Value<br>Standard<br>8.00                                                                                                    | 600<br>400                                                                                                    |                                                                                                    |                                                                                                    |                                                                                     |                                                                                                    |                                                                                                    |                                                                                                    |                                                                                                    |                                         |                                                                                                    |       |                                                                                                    |
| PHTHAL PHTHAL                                                                                                    | egration Events<br>Ingert Skin Hode<br>Skin Height Rato<br>Skin Height Rato                                                                                                    | Value<br>Standard<br>8.00<br>8.00                                                                                                    | 600<br>400<br>300                                                                                                    |                                                                                                    |                                                                                                    |                                                                                     |                                                                                                    |                                                                                                    |                                                                                                    |                                                                                                    |                                         |                                                                                                    |       |                                                                                                    |
| 101_РИТИА<br>101_РИТИА<br>101_РИТИА<br>101_РИТИА<br>101_РИТИА<br>101_РИТИА<br>101_РИТИА<br>101_РИТИА                                                                                                    | spration Events<br>ingert Skin Hode<br>Skin Height Rato<br>Skin Height Rato<br>Skin Valey Rato<br>Jun Valey Rato                                                                                                    | Value<br>Standard<br>8.00<br>8.00<br>20.00<br>Discord                                                                                                    | 400<br>400<br>300<br>200                                                                                                    |                                                                                                    |                                                                                                    |                                                                                     |                                                                                                    |                                                                                                    |                                                                                                    |                                                                                                    |                                         |                                                                                                    |       | 1010                                                                                                    |
| 01_PHTM4L 01_PHTM4L 1 Tal Posi 00_PHTM4L 1 Tal Posi 01_PHTM4L 01_PHTM4L 01_PHTM4L 01_PHTM4L 01_PHTM4L 1 P                                                                                                    | argention Events<br>argent Skin Hode<br>Skin Height Ratio<br>Skin Height Ratio<br>Skin Valey Ratio<br>Jacofine Correction<br>and to Valey Ratio                                                                                                    | Value<br>Standard<br>8.00<br>8.00<br>20.00<br>Disorcel<br>500.00                                                                                                    | 400<br>400<br>300<br>200                                                                                                    | 0a ~ 0000                                                                                                    |                                                                                                    |                                                                                     |                                                                                                    | ¥ 6: 5-                                                                                                    | A s mor                                                                                                    | e zefar <sup>8</sup> i                                                                                                    | - <b>1</b> 0-2 10                       | Silter 11                                                                                                    | Šer 1 | an an an an an an an an an an an an an a                                                                                                    |
| 4401_PHTML 4401_HTML 1401_HTML 1401_HTML 1401_PHTML 4401_PHTML 4401_PHTML 4401_PHTML 1 4401_PHTML P                                                                                                    | egration Events<br>argent Skin Hode<br>Skin Height Ratio<br>Skin Height Ratio<br>Skin Valley Ratio<br>Jacoline Correction<br>ask to Valley Ratio                                                                                                    | Value<br>Standard<br>8.00<br>8.00<br>20.00<br>Classic-dl<br>500.00                                                                                                    | 400<br>400<br>200<br>100                                                                                                    | 1916<br>1910<br>1910                                                                                                    | 8                                                                                                    | 200<br>744                                                                          | C22                                                                                                    | 1125<br>1125                                                                                                    |                                                                                                    |                                                                                                    | 400<br>800                              | 101 ST 101                                                                                                    |       | 1975 22 006<br>22 279<br>22 279<br>23 249                                                                                                    |
| MOD_PHTMAL  MOD_PHTMAL  Tal Peak MOD_PHTMAL  Tal Peak MOD_PHTMAL  Front Peak MOD_PHTMAL  MOD_PHTMAL  MOD_PHTMAL  P MOD_PHTMAL  Specific Event                                                                                                    | egration Events<br>arger/Skin Hote<br>Skin Height Rato<br>Skin Height Rato<br>Skin Valley Rato<br>Jacofine Correction<br>ask to Valley Rato<br>For Signal                                                                                                    | Value<br>Standad<br>0.00<br>0.00<br>20.00<br>Discolog<br>500.00                                                                                                    | 800<br>400<br>200<br>100<br>0                                                                                                    | 947.61<br>2000 2<br>2000 2000 2<br>2000 2000 2<br>2000 2000 2<br>2000 2000 2000 2000 2000 2000 2000 2000 2000 2000 2000 2000 2000 2000 2000 2000 2000 2000 2000 2000 2000 2000 2000 2000 2000 2000000                                                                                                    | 96 8                                                                                                    | 47.000<br>16.790                                                                    | -0.722                                                                                                    |                                                                                                    | - Aller                                                                                                    |                                                                                                    | area.*                                  | 調査                                                                                                    | 100   | 21.972 21.006<br>27.2 210<br>27.2 210<br>27.2 21.2 210<br>27.2 21.2 210<br>27.2 21.2 21.2 21.2 21.2 21.2 21.2 21.2                                                                                                    |
| Int         Int           A00_PHTMAL         Int           A00_PHTMAL         Tal Page           A00_PHTMAL         Tal Page           A00_PHTMAL         Tal Page           A00_PHTMAL         Front Page           A00_PHTMAL         Int           A00_PHTMAL         Int           A00_PHTMAL         Int           A00_PHTMAL         Int           A00_PHTMAL         Int           A00_PHTMAL         Int           A00_PHTMAL         Int           A00_PHTMAL         Int           A00_PHTMAL         Int           A00_PHTMAL         Int           A00_PHTMAL         Int           A00_PHTMAL         Int                                                                                                    | agration Events<br>argent Skin Mode<br>Skin Height Ratio<br>Skin Height Ratio<br>Skin Veley Ratio<br>Isodine Correction<br>set to Yoley Ratio<br>For Signal                                                                                                    | Value<br>Standad<br>0.00<br>0.00<br>20.00<br>Discolal<br>500.00                                                                                                    | 600<br>400<br>300<br>200<br>100<br>0                                                                                                    | 2000 C                                                                                                    |                                                                                                    | 940 July 10 10 10 10 10 10 10 10 10 10 10 10 10                                     | 6- *0732                                                                                                    | 1000 C                                                                                                    |                                                                                                    |                                                                                                    | areas a                                 | 20 A                                                                                                    |       | 21.975 an one<br>972.975<br>972.975<br>9775<br>9775<br>9775<br>9775<br>9775<br>9775<br>9775                                                                                                    |
| HIGD_PHYSIL         Init           HADD_PHYSIL         Tar Pees           HADD_PHYSIL         Tar Pees           HADD_PHYSIL         From Pees           HADD_PHYSIL         From Pees           HADD_PHYSIL         P           HADD_PHYSIL         P           HADD_PHYSIL         P           HADD_PHYSIL         P           HADD_PHYSIL         Specific Event           HADD_PHYSIL         POTA 5 Specific Event                                                                                                    | agratian Events<br>angert Skin Hode<br>Skin Height Rato<br>Skin Yeldy Rato<br>Jacofine Correction<br>eak to Valky Rato<br>For Signal                                                                                                    | Value<br>Standard<br>0.00<br>20.00<br>Discolori<br>500.00                                                                                                    | 600<br>400<br>200<br>100<br>0                                                                                                    | 2000 C C C C C C C C C C C C C C C C C C                                                                                                    |                                                                                                    | 990 L <sup>+</sup>                                                                  | 6- *9732                                                                                                    | 1000 C                                                                                                    | of the second second se                                                                                                    |                                                                                                    | area a                                  | 20<br>20                                                                                                    |       | 21 272 21 000                                                                                                    |
| HID         HID           HID         HID           HID                                                                                                    | spratien Events<br>engent Skim Hode<br>Skim Height Rato<br>Skim Height Rato<br>Skim Valky Rato<br>Landine Carection<br>eak to Valky Rato                                                                                                    | Value<br>Standard<br>6.00<br>6.00<br>20.00<br>20.00<br>Classical<br>500.00                                                                                                    | 600<br>400<br>200<br>100<br>0<br>200                                                                                                    | 86758<br>2000 C                                                                                                    | a<br>951                                                                                                    | 940 L-1 - 10                                                                        | 6- 49732                                                                                                    | 1000 C                                                                                                    | official and a second                                                                                                    | A I I A I A                                                                                                    | 14<br>14                                | and the second second s |       | 212 212 212 212 212 212 212 212 212 212                                                                                                    |
| 22, PHTML Int<br>32, PHTML II Page<br>30, PHTML II Page<br>30, PHTML II Page<br>30, PHTML II PATHONE<br>30, PHTML P<br>40, PHTML Special Even<br>40, PHTML III PATHONE<br>40, PHTML III PATHONE<br>40, PHTML IIII PATHONE<br>40, PHTML IIII PATHONE<br>40, PHTML IIIII PATHONE<br>40, PHTML IIIII PATHONE<br>40, PHTML IIIIIIIIIIIIIIIIIIIIIIIIIIIIIIIIII                                                                                                    | sparation Events<br>inger/Skin Hode<br>Skin Height Rato<br>Skin Height Rato<br>Skin Videy Rato<br>Skin Videy Rato<br>inder Carection<br>ask to Videy Rato<br>for Signal<br>Skin Laward Skin State<br>Skin State<br>Skin State<br>Skin Skin Skin Skin Skin Skin<br>Skin Skin Skin Skin<br>Skin Skin Skin<br>Skin Skin Skin<br>Skin Skin Skin<br>Skin Skin<br>Skin Skin<br>Skin Skin<br>Skin Skin<br>Skin Skin<br>Skin Skin<br>Skin Skin<br>Skin Skin<br>Skin Skin<br>Skin<br>Skin Skin<br>Skin<br>Skin                                                                                  | Value<br>Standard<br>0.00<br>0.00<br>20.00<br>Classical<br>500.00                                                                                                    | eco<br>400<br>200<br>100<br>0<br>100<br>0                                                                                                    | 25                                                                                                    | s<br>Height                                                                                                  | 900 L-1                                                                             | 772.00 -10<br>Hereal                                                                                        | Symmetry                                                                                                    | and the second second s                                                                                                    |                                                                                                    | ·<br>()<br>()<br>()                     | Section 2                                                                                                    |       | 21 27 272<br>272 272<br>272                                                                                                    |
| UHTMAL         Int           UHTMAL         I           UHTMAL         I                                                                                                    | agration Events<br>anger Skin Hode<br>Sin Heger Ratio<br>Sin Heger Ratio<br>Sin Valey Ratio<br>Sin Valey Ratio<br>For Signal<br>for Signal<br>Integration Even                                                                                                    | Value<br>Standard<br>8.00<br>20.00<br>Classical<br>500.00                                                                                                    |                                                                                                    | 2 5<br>Time Are<br>0 972 4952                                                                                                    | 9<br>7<br>8<br>1<br>1<br>1<br>1<br>1<br>1<br>1<br>1<br>1<br>1<br>1<br>1<br>1<br>1<br>1<br>1<br>1<br>1        | 998 24<br>76<br>Width<br>01392                                                      | 10<br>10<br>Area2                                                                                           | 12<br>Symmetry<br>2 555-2                                                                                                    | and the second second s                                                                                                    |                                                                                                    | 建建了<br>74                               | a a a a a a a a a a a a a a a a a a a                                                                                                    |       | 21 27 270<br>272 270<br>272 270<br>270<br>270<br>270<br>270<br>270<br>270<br>270<br>270<br>270                                                                                                    |
| Primit         Int           Primit         Tar Pege           Primit         Tar Pege           Primit         Foot Pege           Primit         P           Primit         P           P         P                                                                                                    | agration Events<br>more Shin Hode<br>Shin Heigh Rato<br>Shin Heigh Rato<br>Shin Heigh Rato<br>Shin Yoley Rato<br>Shin Yoley Rato<br>Shin Yoley Rato<br>Tor Signal<br>30 ▲<br>Integration Even<br>Stop Ser                                                                                                    | Value           Standard           6.00           20.00           Objected           500.00           rits         Value           rits         Value                                                                                                    | eco<br>400<br>200<br>100<br>0<br>0<br>0<br>0<br>0                                                                                                    | 26<br>Time Are<br>0972 (\$200)<br>1.0077 (\$100)                                                                                                    | 9<br>9<br>14 Height<br>14 4249773<br>15 275001                                                               | 900 000<br>7/8<br>Width<br>0.1332<br>0.2501                                         | 10<br>10<br>Area2<br>47382<br>50.000                                                                        | 52000000000000000000000000000000000000                                                                                                    | A A A A A A A A A A A A A A A A A A A                                                                                                    | Sector Contraction                                                                                                    | and a second                            | 2 (10)                                                                                                    |       | 21.022 and 0                                                                                                    |
| РАЧНИ                                                                                                    | spratien Events<br>more Shan Hode Table<br>San Heger Ratio<br>San Heger Ratio<br>San Valey Ratio<br>Leading Correction<br>ed. to Valey Ratio<br>For Signal<br>for Signal<br>Tetrogration Eve<br>Stope Sen<br>Peak                                                                                                    | Value           Standard           8.00           8.00           8.00           8.00           8.00           8.00           8.00           8.00           8.00           8.00           8.00           8.00           8.00           8.00           0.00           9.00           9.00           9.00           9.00           9.00           9.00           9.00           9.00           9.00           9.00           9.00           9.00           9.00           9.00           9.00           9.00           9.00           9.00           9.00           9.00           9.00           9.00           9.00           9.00           9.00           9.00           9.00           9.00           9.00           9.00           9.00           9.00           9.00                                                                                                    | e00<br>400<br>200<br>100<br>0<br>100<br>0<br>0<br>0<br>0<br>0<br>0<br>0<br>0<br>0<br>0<br>0<br>0<br>0<br>0<br>0<br>0<br>0<br>0<br>0                                                                                                    | 26<br>Time Are<br>0.972<br>127<br>127<br>229<br>239<br>249<br>249<br>249<br>249<br>249<br>249<br>249<br>24                                                                                                    | 9<br>8<br>1 Height<br>14 424973<br>15 237001<br>22                                                           | 90 00,00<br>7 8<br>With<br>01322<br>0,2531<br>0,0054<br>0,0054                      | 10<br>10<br>47382<br>52.007<br>0.000                                                                        | Symmetry<br>2855-2<br>0125<br>1075<br>1075                                                                                                    | antar<br>antar<br>antar<br>antar<br>antar                                                                                                    | at the second second se | and a second                            | 2 (100 million)                                                                                                    |       | 21.025 and 0                                                                                                    |
| PRIVAL         Int           PRIVAL         T           PRIVAL         T           PRIVAL         T           PRIVAL         Foot Pass           PRIVAL         P           PRIVAL         P <t< td=""><td>spraten Events<br/>more Shin Hode<br/>Shin Heigh Rate<br/>Shin Heigh Rate<br/>Shin Valey Rate<br/>Shin Valey Rate<br/>Shin Valey Rate<br/>Shin Valey Rate<br/>Shin Valey Rate<br/>Integration Even<br/>Shop Sen<br/>Peak<br/>Area 1<br/>Height</td><td>Value           Standard           0.00           0.00           0.00           0.00           0.00           0.00           0.00           0.00           0.00           0.00           0.00           0.00           0.00           0.00           0.00           0.00           0.00           0.00</td><td>eco<br/>400<br/>200<br/>100<br/>0<br/>100<br/>0<br/>0<br/>0<br/>0<br/>0<br/>0<br/>0<br/>0<br/>0<br/>0<br/>0<br/>0<br/>0<br/>0<br/>0<br/>0<br/>0<br/>0<br/>0</td><td>25<br/>Time Ann<br/>0.972 4962<br/>1.27 54111<br/>2.299 2.3<br/>2.299 2.3<br/>2.209 2.3</td><td>9<br/>8<br/>14<br/>14<br/>14<br/>14<br/>14<br/>14<br/>14<br/>15<br/>15<br/>15<br/>15<br/>15<br/>15<br/>15<br/>15<br/>15<br/>15</td><td>98 5 5 7 8<br/>7 8<br/>With<br/>0.1301<br/>0.0014<br/>0.0004<br/>0.0053</td><td>10<br/>10<br/>10<br/>10<br/>10<br/>10<br/>10<br/>10<br/>10<br/>10<br/>10<br/>10<br/>10<br/>1</td><td>2 855 10<br/>57000010<br/>2 8552<br/>0 175<br/>1 079<br/>0 255<br/>0 175<br/>1 079<br/>0 255<br/>0 540<br/>0 540</td><td>A Strategy of the strategy of the strategy of</td><td>A TO A DAY</td><td>areas<br/>Aliante</td><td>and the second second s</td><td></td><td>21.022 an one</td></t<> | spraten Events<br>more Shin Hode<br>Shin Heigh Rate<br>Shin Heigh Rate<br>Shin Valey Rate<br>Shin Valey Rate<br>Shin Valey Rate<br>Shin Valey Rate<br>Shin Valey Rate<br>Integration Even<br>Shop Sen<br>Peak<br>Area 1<br>Height                                                                                                    | Value           Standard           0.00           0.00           0.00           0.00           0.00           0.00           0.00           0.00           0.00           0.00           0.00           0.00           0.00           0.00           0.00           0.00           0.00           0.00                                                                                                    | eco<br>400<br>200<br>100<br>0<br>100<br>0<br>0<br>0<br>0<br>0<br>0<br>0<br>0<br>0<br>0<br>0<br>0<br>0<br>0<br>0<br>0<br>0<br>0<br>0 | 25<br>Time Ann<br>0.972 4962<br>1.27 54111<br>2.299 2.3<br>2.299 2.3<br>2.209 2.3                                                                                                    | 9<br>8<br>14<br>14<br>14<br>14<br>14<br>14<br>14<br>15<br>15<br>15<br>15<br>15<br>15<br>15<br>15<br>15<br>15 | 98 5 5 7 8<br>7 8<br>With<br>0.1301<br>0.0014<br>0.0004<br>0.0053                   | 10<br>10<br>10<br>10<br>10<br>10<br>10<br>10<br>10<br>10<br>10<br>10<br>10<br>1                             | 2 855 10<br>57000010<br>2 8552<br>0 175<br>1 079<br>0 255<br>0 175<br>1 079<br>0 255<br>0 540<br>0 540                                                                                                    | A Strategy of the strategy of the strategy of                                                                                                    | A TO A DAY                                                                                                    | areas<br>Aliante                        | and the second second s |       | 21.022 an one                                                                                                    |
| PRIVAL                                                                                                    | spratien Events<br>more Shin Hode Niss<br>San Heger Ratio<br>San Heger Ratio<br>San Valey Ratio<br>Lastien Correction<br>et a Valey Ratio<br>Infor Signal<br>Infor Signal<br>Infor Signal<br>Infor Signal<br>Information Even<br>Stop Ser<br>Peak<br>Ana 1<br>Height<br>Shin                                                                                                    | Value           Standard           6.00           6.00           20.00           20.00           Directed           500.00                                                                                                    | 400<br>400<br>200<br>100<br>0<br>100<br>100<br>100<br>100<br>100<br>100<br>100                                                                                                    | 25<br>Time Anno<br>0.972 4982<br>20<br>20<br>20<br>20<br>20<br>20<br>20<br>20<br>20<br>2                                                                                                    | 8<br>1 Height<br>14 424572<br>5 225001<br>22<br>31<br>153                                                    | 90 80 78<br>7.6<br>Width<br>0.1392<br>0.0051<br>0.0053<br>0.00553                   | 47.982<br>10<br>10<br>1000<br>0.000<br>0.000                                                                | 2 854 2<br>2 854 2<br>1 1079<br>0 275<br>0 643<br>0 55                                                                                                    | a arter<br>arter<br>arte | A TOTAL                                                                                                    | eren i                                  | and a second second sec |       | 200720 COLOR COLOR |
| Reffield                                                                                                    | Ingradian Events<br>Ingrar Shin Mole<br>Sina Haga Pato<br>Sina Haga Pato<br>Sina Yalay Rato<br>San Yalay Rato<br>San Yalay Rato<br>S | Value           Stander           0.00           0.00           0.00           0.00           0.00           0.00           0.00           0.00           0.00           0.00           0.00           0.00           0.00           0.00           0.00           0.00           0.00           0.00           0.00           0.00           0.00           0.00           0.00           0.00           0.00                                                                                                    | 600<br>400<br>300<br>100<br>0<br>100<br>0<br>100<br>0<br>100<br>0<br>100<br>0<br>100<br>0<br>0<br>100<br>0<br>0<br>100<br>0<br>0<br>0<br>0<br>0<br>0<br>0<br>0<br>0<br>0<br>0<br>0<br>0<br>0<br>0<br>0<br>0<br>0<br>0                                                                                                    | 28<br>Tree Are<br>092 4882<br>127 54112<br>229 23<br>127 54112<br>229 23<br>127 54112<br>229 23<br>127 54112<br>129 23<br>120 21<br>120 21<br>120 | 9<br>1<br>1<br>1<br>1<br>1<br>1<br>1<br>1<br>1<br>1<br>1<br>1<br>1                                           | 900 L+<br>7 8<br>With<br>0 1332<br>0 2811<br>0 0053<br>0 0053<br>0 00553<br>0 00553 | Area%<br>47382<br>52.007<br>6.000<br>0.000<br>0.000<br>0.000                                                | 2 0125<br>2 0125<br>1 0175<br>1 0175<br>0 050<br>0 055<br>0 055  | 4<br>10<br>10<br>10<br>10<br>10<br>10<br>10<br>10<br>10<br>10<br>10<br>10<br>10                                                                                                    |                                                                                                    |                                         | A CONTRACTOR OF CONTRACTOR OF  |       | 201212<br>201212<br>201212<br>201212                                                                                                    |
| Image: Normal Line         Image: Normal Line           1 al base         1 al base           1 al base         1 al base                                                                                                    | In a serie series and a series of the series of the series                                                                                                    | Value           Standard         0.01           0.00         0.00           0.00         0.00           0.00         0.00           0.00         0.00           0.00         0.00           0.00         0.00           0.00         0.00           0.00         0.00           0.00         0.00           0.00         0.00           0.00         0.00           0.00         0.00           0.00         0.00           0.00         0.00           0.00         0.00           0.00         0.00           0.00         0.00           0.00         0.00           0.00         0.00           0.00         0.00           0.00         0.00           0.00         0.00           0.00         0.00           0.00         0.00           0.00         0.00           0.00         0.00           0.00         0.00           0.00         0.00           0.00         0.00 | 600<br>600<br>100<br>100<br>100<br>100<br>100<br>100                                                                                                    | 25<br><b>Time Anno<br/>972 4820</b><br>23<br>23<br>23<br>23<br>23<br>23<br>23<br>23<br>23<br>23<br>23<br>23<br>23                                                                                                    | 9<br>1<br>1<br>1<br>1<br>1<br>1<br>1<br>1<br>1<br>1<br>1<br>1<br>1                                           | 90 5 5 5 5 5 5 5 5 5 5 5 5 5 5 5 5 5 5 5                                            | 10<br>Area%<br>47382<br>52.007<br>0.000<br>0.000<br>0.000<br>0.000<br>0.000<br>0.000<br>0.000               | Symmetry<br>2.855<br>1075<br>1079<br>0.255<br>0.643<br>0.55<br>0.655<br>0.655                                                                                                    | A Market                                                                                                    | a and a second second sec                                                                                                    |                                         | and the second second s |       | 100000 1000000000000000000000000000000                                                                                                    |
| 00, унтянц                                                                                                    | Internation Events<br>Inger Shin Hook<br>Shin Hingi Pato<br>Shin Yiday Rato<br>Shin Yiday Rato<br>Shin Yiday Rato<br>Shin Yiday Rato<br>Internation Eve<br>Post<br>Shop See<br>Post<br>Shin<br>Shin                    | Value           Standard         0.00           0.00         20.00           20.00         20.00           Descel         500.00           mb         Value           vide         0.00000           vide         0.00000           vide         0.00000           vide         0.00000           vide         0.00000           vide         0.000000           vide         0.000000                                                                                                    | 600<br>400<br>200<br>100<br>0<br>100<br>0<br>100<br>0<br>100<br>0<br>0<br>100<br>0<br>0<br>100<br>0<br>0<br>100<br>100<br>0<br>0<br>100<br>0<br>0<br>0<br>100<br>0<br>0<br>0<br>0<br>0<br>0<br>0<br>0<br>0<br>0<br>0<br>0<br>0<br>0<br>0<br>0<br>0<br>0<br>0                                                                                                    | 2.5<br>Time Ann<br>0.922<br>2.5<br>Time Ann<br>0.922<br>2.19<br>2.19                                                                                                    | 9<br>1<br>1<br>1<br>1<br>1<br>1<br>1<br>1<br>1<br>1<br>1<br>1<br>1                                           | 90 50 50 50 50 50 50 50 50 50 50 50 50 50                                           | Area3<br>47.882<br>52.982<br>52.982<br>0.000<br>0.000<br>0.000<br>0.000<br>0.000<br>0.000<br>0.000<br>0.000 | Symmetry<br>2285-2<br>0175<br>0275<br>0645<br>055<br>1001<br>055<br>055<br>055<br>0558                                                                                                    | A Strategy of the strategy of the strategy of                                                                                                    |                                                                                                    | ana ana ana ana ana ana ana ana ana ana | a and a a a a a a a a a a a a a a a a a                                                                                                    |       | 21222 22 22 22 22 22 22 22 22 22 22 22 2                                                                                                    |
| 400, 14 million         101           101, 14 million         101           101, 14 million         101           100, 14 million         101           100, 14 million         101           100, 14 million         101           100, 14 million         101           100, 14 million         101           100, 14 million         100           100, 14 million         100                                                                                                    | spanien Evenit<br>mager Shan Hode<br>Shan Heige Fasto<br>Shan Yang Fasto<br>Shan Yang Fasto<br>Shan Yang Fasto<br>Shan Yang Fasto<br>Shan Yang Fasto<br>Fasto<br>Shan Yang Shan<br>Heiges Fasto<br>Shan Yang Shan<br>Heiges Fasto<br>Shan<br>Sha                                                                                                    | Value           Standard         0.07           0.07         20.00           0.07         20.00           Desceral         500.00           shingh         70.20079           volds         0.00527           shingh         70.20079           volds         0.00527           shingh         70.20079           volds         0.00527           shingh         70.20079           volds         0.00527           volds         0.00527           volds         0.00527           volds         0.00527           volds         0.00527           volds         0.00527                                                                                                    | 600<br>400<br>200<br>100<br>0<br>100<br>0<br>100<br>100<br>0<br>100<br>100<br>100                                                                                                    | Time         Are.           25         365           127         581           127         241           229         23           2660         111           3695         101           3695         101           3695         101           3695         101           3695         101           3695         101           3695         101           7665         11                                                                                                    | 9<br>9<br>9<br>1<br>1<br>1<br>1<br>1<br>1<br>1<br>1<br>1<br>1<br>1<br>1<br>1                                 | 90 00 00 00 00 00 00 00 00 00 00 00 00 0                                            | 72<br>10<br>47382<br>52.007<br>0.000<br>0.000<br>0.000<br>0.000<br>0.000<br>0.000<br>0.000                  | 2 854<br>2 854<br>2 854<br>2 854<br>2 854<br>2 855<br>1 075<br>1 075<br>1 007<br>0 653<br>0 558<br>0 558<br>0 | A Contraction of the contraction of the contraction                                                                                                    |                                                                                                    | areast .                                | and a second second sec |       | 22225 22200                                                                                                    |

### L. Tutup Sistem

- 3.12 Pada Instrument 1 Online, pilih Method Shutdown dan tunggu sehingga Ready
  - 3.12.1 Tutup Instrument 1 Online dan Instrument 1 Offline
  - 3.12.2 Tutup komputer dan suis *Gas Chromatography*.
  - 3.12.3 Tutup ketiga-tiga injap gas.

|      | JABATAN KIMIA                  | Kategori         | Arahan Kerja            |
|------|--------------------------------|------------------|-------------------------|
| TINA | PROSEDUR PENGENDALIAN          | Dokumen No.      | AK/JK.P/A/01            |
| UIVI | PERALATAN GC FID BAGI ANALISIS | Tarikh   Semakan | <kosongkan></kosongkan> |
|      | SAMPEL                         | Mukasurat:       | 13 daripada 13          |

# 4. PROSEDUR BERKAITAN

Instrument Usage/Service Application Procedure

GP-I-001

# 5. RUJUKAN SEMAKAN

| SEMAKAN | DISEDIAKAN                    | DISEMAK                     | TARIKH     | CATATAN          |
|---------|-------------------------------|-----------------------------|------------|------------------|
| 1       | Pn. Ruhaida binti Bahru       | Cik Norzalida binti Zakaria | 01.08.2018 | Isu kali pertama |
|         | Pn. Nurul Hasmah binti Razman |                             |            |                  |
| 2       | Pn. Ruhaida binti Bahru       | Cik Norzalida binti Zakaria | 17.08.2018 | Isu kali kedua   |
|         | Pn. Nurul Hasmah binti Razman |                             |            |                  |